Lead Biologics Compliance Assistant (BCA) (or back-up)

A. Runs Administrative Inspection Review (AIR) Reports from LSRTIS 2014

Save Items 1-10 as Adobe PDF. Save Items 11 and 12 as Excel spreadsheet. Save all documents under the **Excel spreadsheet**. The document name should match the listings below. For example, the list of

prelicensed products should be named "

For FY 2019 – Items 1-3, and 5-9 should be supplied to the manufacturers.

# **Search Parameters:**

# 1) Pre-Licensing Activity

Licensing>Product License Enter: Establishment # Licenses Status = Prelicense

# 2) Establishment Employees

Licensing>Establishment Employees Enter: Establishment # Only Active Employees = checked Only Active Employees for Establishment = checked

# **\_ 3) Potency Reference**

Testing>References Enter: Establishment # Status = Active

**\_\_\_4) 2008s Without Samples** Serial Release>Serial Search Enter: Establishment # Serial Status = Active Has No Samples = Checked

# 5) Master Seeds

Licensing>Master Seeds Enter: Establishment # Inventory Status = Active Inventory

#### 6) Master Cells

Licensing>Master Cells Enter: Establishment # Inventory Status = Active Inventory

#### 7) Active Labels

Licensing>Labels Search Enter: Establishment # Label Status = Active

#### **\_ 8) Establishment Information**

Licensing>Establishment Sites Enter: Establishment # Status = Active

#### 9) Licensed / Permitted Products

Licensing>Product Licenses Enter: Establishment # Status = Active

10) Samples without 2008s

Reports & Searching> Sample Search Enter: Establishment # (be aware, this is the 3<sup>rd</sup> field) Sample Type = Final Sample Purpose = Routine Has No APHIS 2008 = click to check the toggle box

**\_\_11) Outlines of Production (Licensed/Permitted Product option)** SharePoint for

> Under the Library Tools, Open Library Click on "Export to Excel" icon Run the OPcleanup Macro to clean the Excel spreadsheet

In the

*Open Macros*> *Run OP\_Formatting2016* 

12) Special Outlines of Production

SharePoint for

Under the Library Tools, Open Library Click on "Export to Excel" icon

ICWI0242.05 Pag Author: Jeanette M. Watson Issue Date: 21Sep18 Source Document: Title 9, *Code of Federal Regulations*, part 116.5; CVBSOP0027, *Processing Administrative Inspection Reviews* 

Page 2 of 4

Run the SOcleanup Macro to clean the Excel spreadsheet In the ( ) Open Macros> Run SO Formatting2016

### B. Creates Mail Log for each Firm

- 1. Enter:
  - a. Establishment number
  - b. Product Code NA0000
  - c. Date submitted today's date (date the report was ran)
  - d. Submission Type AIR Correspondence
  - e. Tag = No Incoming and Return Action Required by the Firm
  - f. Brief Description FYxx
- 2. Click "Create"

#### C. Creates Outgoing Correspondence, ICTEM1004

1. Add the establishment number and mail log (ML) number

2. Utilize the "Report Title" drop downs to add all the documents to be included in the AIR

3. Save as "Est. XXX Submittal Sheet\_AIR" in .docx format under

- 4. PDF the document
- 5. Add to ML as Outgoing General Correspondence

### D. Determine if Firm is Portal-Enabled

|                          |                         | ···· |
|--------------------------|-------------------------|------|
| → Move Forward           | Initiate Child Workflow |      |
| Mail Log Id              | 176617                  |      |
| Status                   | Active                  |      |
| Establishment            |                         |      |
| Is Firm Portal Enabled?  | No                      |      |
| Products - Serial Number | • NA0000                |      |
| Submission Type          | AIR Correspondence      |      |
| VBI Number               |                         |      |

- 1. If Not Enabled Refer to Step E.2. (AIR is sent via mail carrier)
- 2. If Portal Enabled Skip Step E.2. (AIR is sent via Portal)

### E. Attach the Reports to ML

- 1. Attach the following documents as Outgoing Enclosures:
  - Directions (pdf format) for each report located on

# - Individual Reports

Non Portal Submissions are also printed out and provided in hard copy
Tag the document as Suppress Response from Portal

# F. Updates to ML

- 1. Click "Edit"
- 2. In the "Follow-Up" section:
  - a. Change "Follow-up Action Required" change it to "yes"
  - b. Set the "Follow-up Date" to 60 days from today
  - c. Set the "Follow-up User" to whoever will follow up
  - d. Click "Update"

### G. Send to Product Specialist, or designated alternate, as Sign Correspondence (IC)

# Quality Review Check: Product Specialist (Lead BCA serves as back-up):

The QA should be separate from the employee running the reports.

# H. Review information in the Outgoing Correspondence:

- 1. Liaison's full name is correct
- 2. In the body, ensure establishment number and establishment name are correct
- 3. Ensure the number of documents included matches the number attached (not including the directions)
- 4. Digitally sign the Correspondence

# J. Move ML to Section Leader – Final Authorization

- 1. If Hard Copy non portal Send to Section Leaders
- 2. If Portal submission Send to Workflow Completed No Records Management.